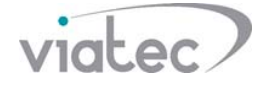

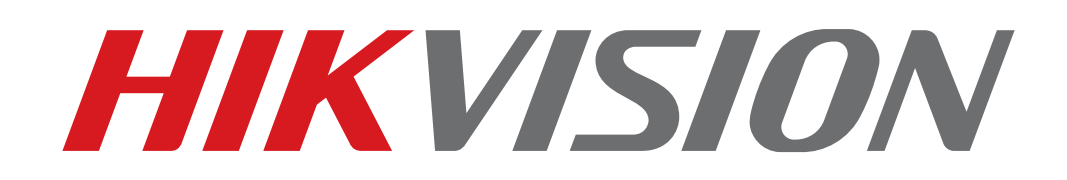

# Как настроить две и больше многоквартирный

вызывных панелей в одной системе.

Протестировано на прошивках V1.5.0

Статья создана отделом технической поддержки компании «Виатек»

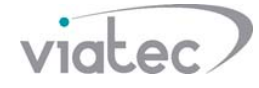

#### Содержание:

- 1. Введение
- 2. Настройка главной многоквартирной панели
- 3. Настройка дополнительной многоквартирной панели
- 4. Настройка домофонной панели

#### Введение

 Для настройки нужно использовать приложение iVMS-4200. Запросить приложение можно в службе технической поддержки, либо самостоятельно скачать на официальном сайте компании www.hikvision.com.

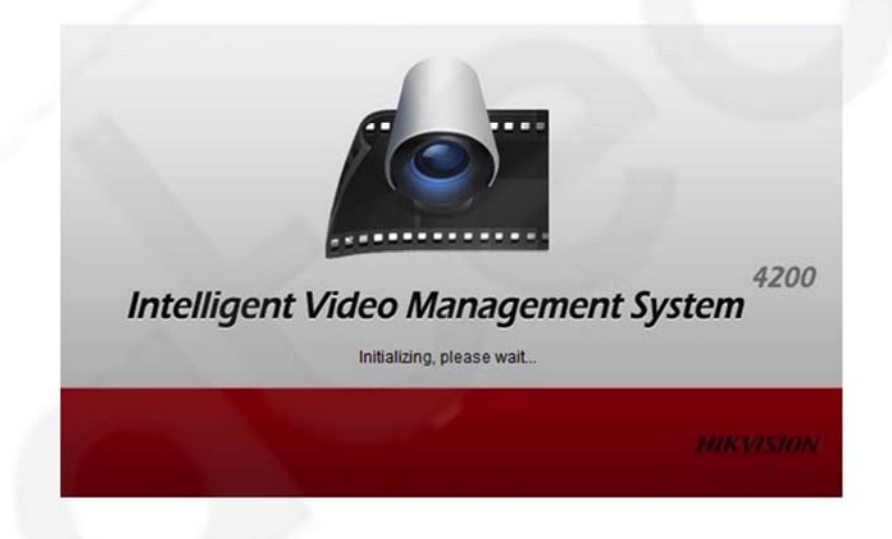

2) Перед настройкой обязательно активировать вызывную панель и домофон (используя SADP, либо iVMS), прописать только статические IP адреса (используя SADP, либо iVMS) и добавить устройства в приложение iVMS-4200 (для этого нужно нажать «Добавить в клиента», ввести любой псевдоним, ввести имя пользователя и пароль активации панели, также важно - синхронизировать время устройства и экспортировать в группу.).

| Файл Система Просмотр Инструменты Помощь                                                                          |                                                                             |                            | 🗻 IVMS-4200              |                                                                       |                                          |                      |   | aonn 🕐 🖬 🔠 111628 🔹 🗕 🕫 🔹    |
|----------------------------------------------------------------------------------------------------|-----------------------------------------------------------------------------|----------------------------|--------------------------|-----------------------------------------------------------------------|------------------------------------------|----------------------|---|------------------------------|
| 📰 Панять управления 🗔                                                                                             | Основной ракурс 🚡 Удатенни                                                  | и воспроизвидение/загрузка | Контроль доступа         | Nonstagener                                                           | Иправление устройством                   | 省 Hacrpolior cotunei | - |                              |
| C repolete in Comma                                                                                               |                                                                             |                            |                          |                                                                       | -                                        | · · · · · · ·        |   |                              |
| Тип устройства                                                                                                    | Устройство для управления (0)                                               |                            |                          |                                                                       |                                          |                      |   | О Обновить вся               |
| Trusten History                                                                                                   | ◆добак В Изниние». Ж удаленая настройка В ОК над Ф Аллазация 1 Обноветь (0) |                            |                          |                                                                       |                                          |                      |   | Gerna Tpodama                |
| Clouid P2P Yctpoinces                                                                                             | Ten ycych, Desayoni (Penni Cot, Cetenut apparette Dolan                     |                            |                          |                                                                       |                                          |                      |   |                              |
| 🔚 Панель управления Рутопіх                                                                                       |                                                                             |                            |                          |                                                                       |                                          |                      |   |                              |
| 📲 Обновить сервер                                                                                                 |                                                                             |                            | Рехина добавления:       |                                                                       |                                          |                      |   |                              |
| Ф. Дибанть невый негустрайте   устранто невый негустрайте   устранто невый негустрайте   дарадор заможи сутрантов |                                                                             |                            | 🐮 Имя іРідомена — Са     | пання IP Дамен Сіона                                                  | Exerce Ce                                | palinai negr         |   |                              |
|                                                                                                    |                                                                             |                            | C Property C.10          | CONS Connection pol                                                   |                                          |                      |   |                              |
|                                                                                                    |                                                                             |                            | Добавить ватономи        |                                                                       |                                          |                      |   |                              |
|                                                                                                    |                                                                             |                            | Does                     | доним:                                                                | test3002                                 |                      |   |                              |
|                                                                                                    |                                                                             |                            | Aspe                     | c                                                                     | 192.168.10.163                           |                      |   |                              |
|                                                                                                    |                                                                             |                            | Порт                     |                                                                       | 8000                                     |                      |   |                              |
|                                                                                                    |                                                                             |                            | Dome                     | soeanens.                                                             | admin                                    |                      |   |                              |
|                                                                                                    |                                                                             |                            | Паре                     | mi:                                                                   |                                          |                      |   |                              |
|                                                                                                    |                                                                             |                            | <u>× c</u>               | оноронизировать время устройст                                        |                                          |                      |   |                              |
|                                                                                                    |                                                                             |                            | <u>- 0</u>               | ecnopt a rpyrmy                                                       |                                          |                      |   |                              |
|                                                                                                    |                                                                             |                            | Устан<br>доба            | новить имя устройства в качестве н<br>вить все каналы, подключенные к | казвания группы и<br>устройству в группу |                      |   |                              |
|                                                                                                    |                                                                             |                            |                          |                                                                       |                                          |                      |   |                              |
|                                                                                                    |                                                                             |                            |                          |                                                                       |                                          |                      |   |                              |
|                                                                                                    |                                                                             |                            |                          |                                                                       |                                          |                      |   |                              |
|                                                                                                    | Устройства Снлайн (7)                                                       |                            |                          |                                                                       | Добав                                    | Отмена               |   | О Обновлять каждые 60 секунд |
|                                                                                                    | 🕈 Zotszens sistereta) 🔶 Zotszens telefelte 🕥 Odpoorsi naporsi 🔮 Anterazjen  |                            |                          |                                                                       |                                          |                      |   |                              |
|                                                                                                    | P Tan yepokena                                                              | Версия процитеки безо      | NONDERN PROP. Cep., Bpe. | . Доб., Пед., Состание услуги                                         | Hk-Connect                               |                      |   |                              |
|                                                                                                    | 192.168.10.80 DS-2CD2420F-1                                                 | VS-4.816-wild 180203 Artim | mo 8000 D5 201           | No da Bor                                                             |                                          |                      |   | 10                           |
|                                                                                                    | 192.168.10.111 DS-KHE310-W                                                  | V1.4.71build 170515 Axxee  | mo 8000 D5 201           | Ne N/A N/A                                                            |                                          |                      |   |                              |
|                                                                                                    | 192.168.10.112 D5-KH8301-WT                                                 | V1.5.0build 180509 Acter   | mo 8000 D5 201           | No N/A N/A                                                            |                                          |                      |   |                              |
|                                                                                                    | 192.168.10.113 DS-KV8102-IP                                                 | V1.5.0build 180613 Arter   | een 8000 D5 201          | Ne N/A N/A                                                            |                                          |                      |   |                              |
|                                                                                                    | 192.168.10.141 DS-KBE112-IM                                                 | V1.4.5build 170331 Aerve   | wei 8000 DS 201          | . Ne N/A N/A                                                          |                                          |                      |   |                              |
| данных Внутрения пакеть домофока/<br>Монитор консьержа/Охранная панель                                            | 192.168.10.163 DS-KD3002-VM                                                 | V1.5.0build 180623 Arrow   | eed 0000 DS 201          | Ne N/A N/A                                                            |                                          |                      |   | J                            |

Статья создана отделом технической поддержки компании «Виатек»

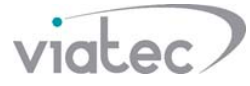

## Настройка Главной Вызывной Панели

Шаг 1. Выбираем панель, которая будет главной.

Шаг 2. Переходим в пункт «удалённая конфигурация» (Remote Configuration)

Шаг 3. «Интерком» (Intercom) -> «Конфигурация ID» (ID Configuration)

Шаг 4. Устанавливаем «Тип устройства» (Device Type) как «Дверная станция» (Door Station)

Шаг 5. Устанавливаем «Серийный номер NO.» (Serial NO.) как 0 – это режим работы главной станции.

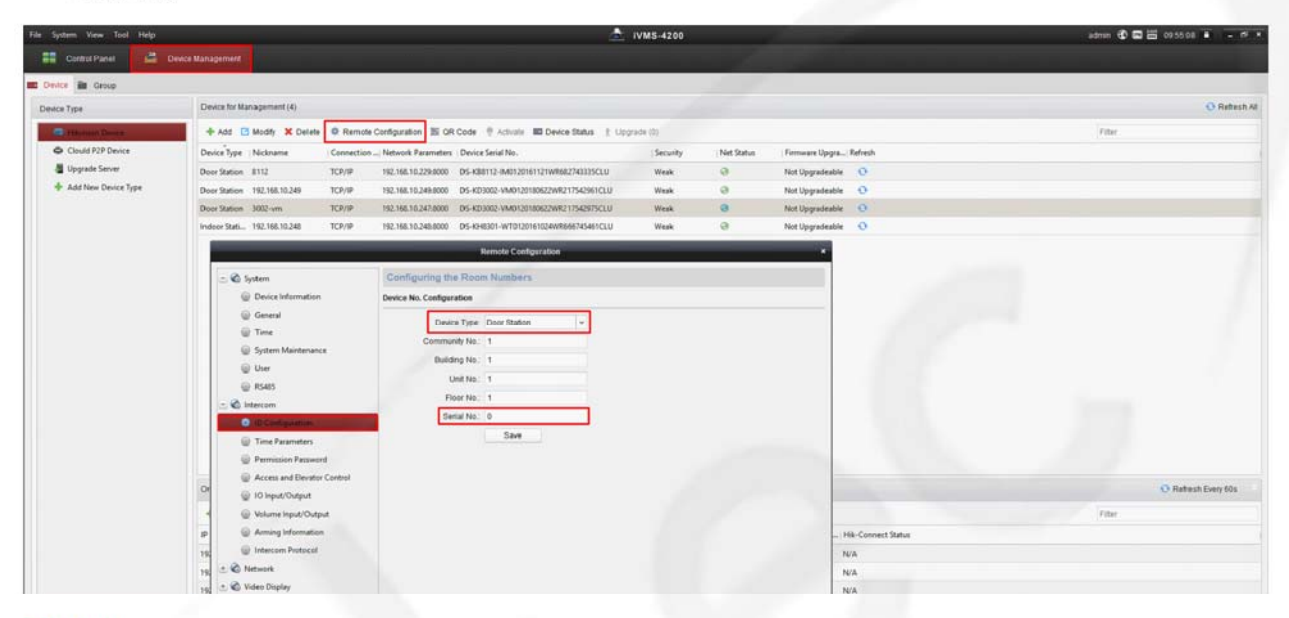

#### Важно:

- Serial NO. вызывных панелей указывается: 0 – для главной станции, 1 и выше – для дополнительных.

- Для каждой главной станции добавляется максимум 8 дополнительных панелей.

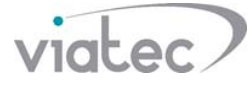

## Настройка Дополнительной Вызывной Панели

Шаг 1. Выберите следующую панель, которая будет дополнительной.

Шаг 2. Переходим в пункт «удалённая конфигурация» (Remote Configuration)

Шаг 3. «Интерком» (Intercom) -> «Конфигурация ID» (ID Configuration)

Шаг 4. Устанавливаем «Тип устройства» (Device Type) как «Дверная станция» (Door Station)

Шаг 5. Устанавливаем «Серийный номер NO.» (Serial NO.) как 1 -(и более, для следующих панелей) – режим работы дополнительной станции.

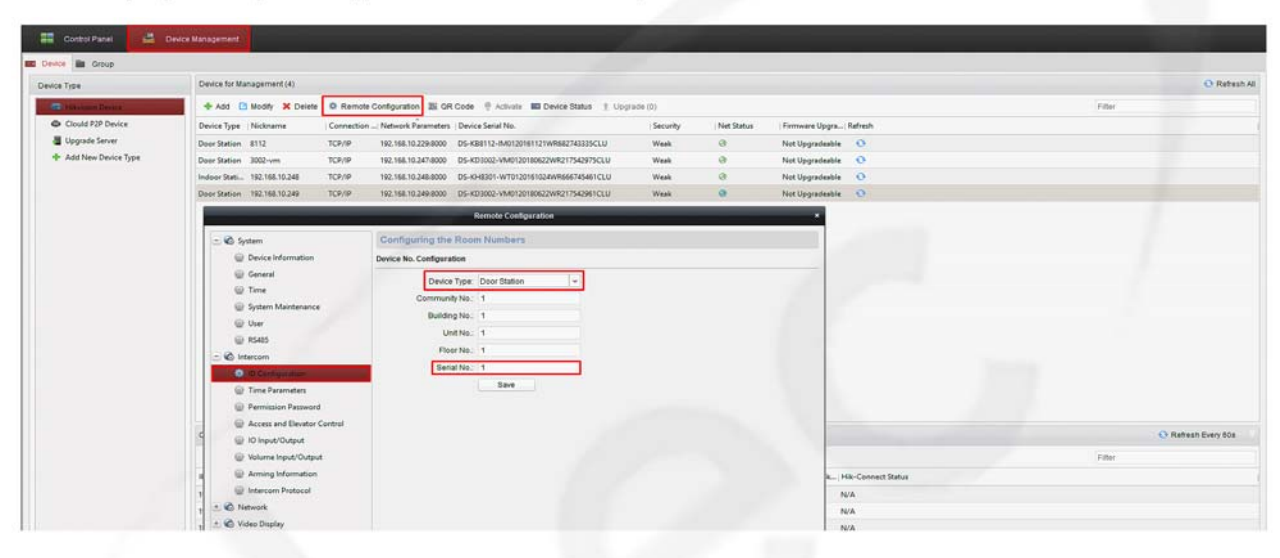

Шаг 6. Переходим в меню «Сеть» (Network) -> «Конфигурация связанной сети» (Linked Network Configuration),

Шаг 7. В поле «адрес главной станции» ((Main) Door Station IP Address) прописываем адрес главной панели.

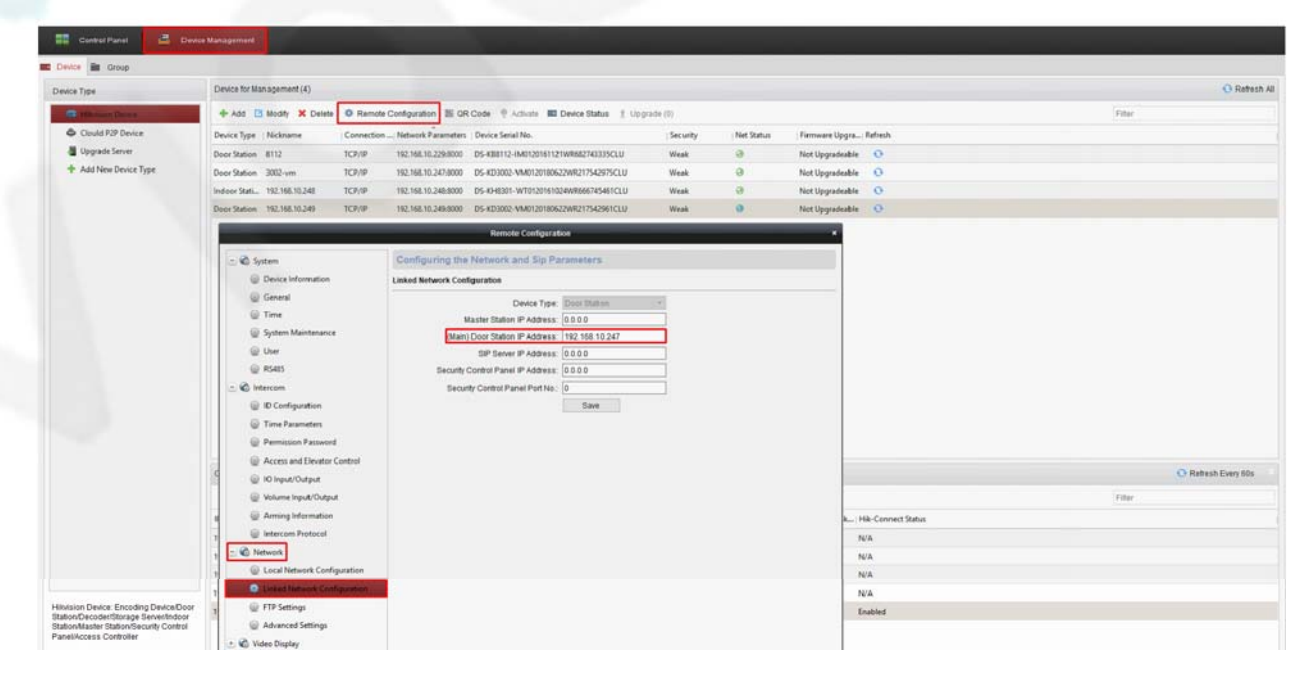

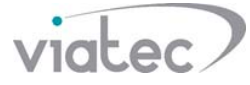

# Настройка домофонной панели (внутренней)

Далее настраиваем внутреннею домофонною панель, которая как правило находится у абонента возле квартиры.

Шаг 1. Переходим «удалённая конфигурация» (Remote Configuration -> «Интерком» (Intercom) -> «Конфигурация ID» (ID Configuration)

Шаг 2. Устанавливаем «Тип устройства» (Device Type) -> «Внутренняя станция» (Indoor Station)

Шаг 3. Устанавливаем «номер комнаты» (Room NO.) – номер на который будет происходить вызов с панели.

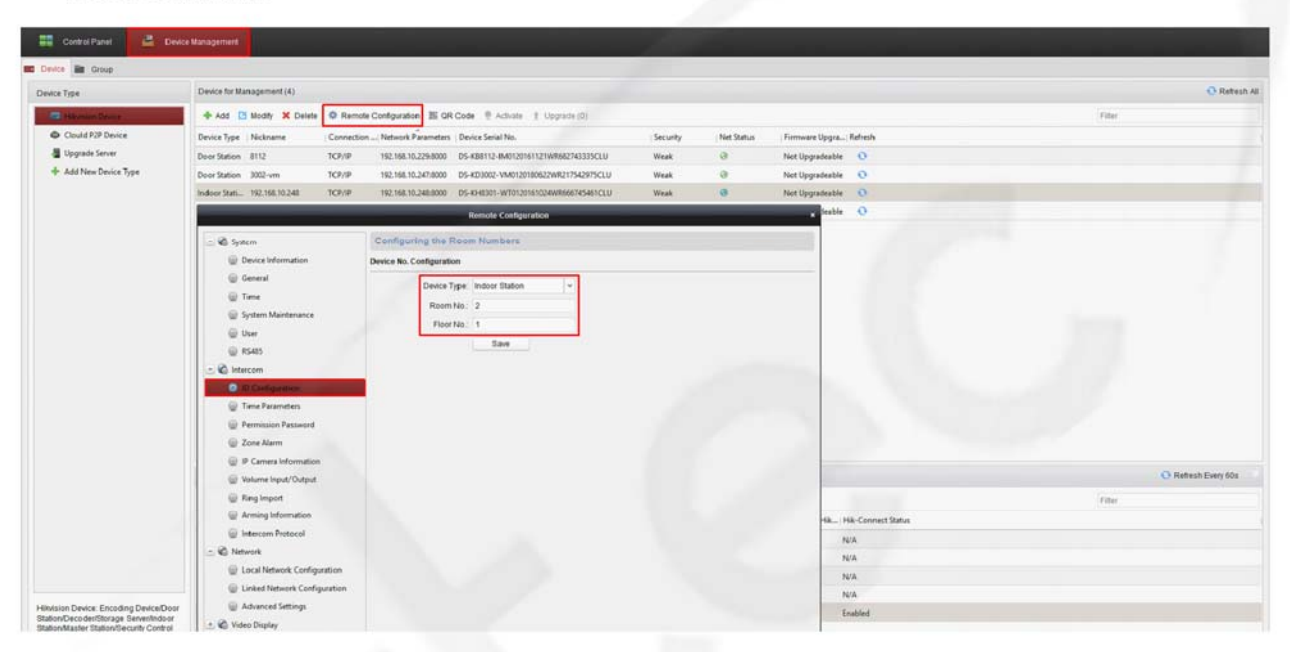

Шаг 4. Переходим в пункт «Сеть» (Network) -> «Конфигурация связанной сети» (Linked Network Configuration)

Шаг 5. Устанавливаем «адрес главной станции» ((Main) Door Station IP Address) – это IP адрес главной вызывной панели,

Шаг 6. Устанавливаем «Тип главной станции» (Main Door Station Type) указывается «тип D».

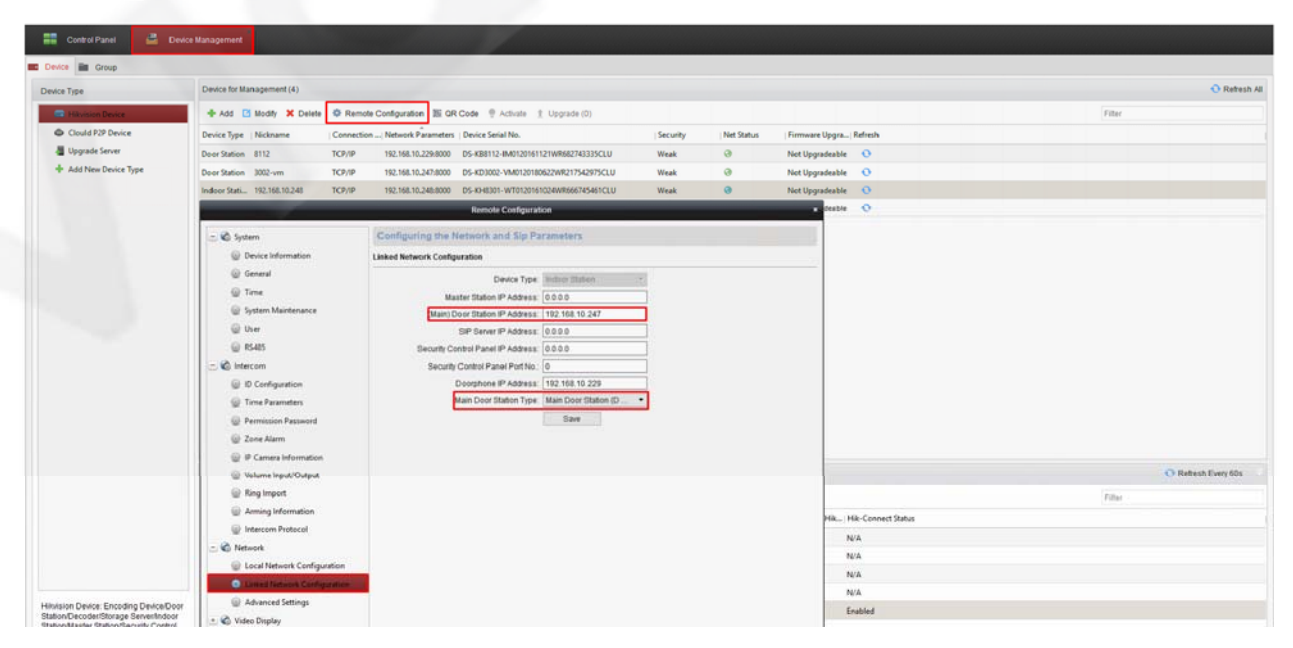